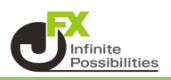

## ■トリガー注文

トリガー注文とは「〇〇円になったら指値を発注する」というように トリガー価格に達した時点で(指値・逆指値)が有効となる注文方法です。

1【注文】ボタンから【売注文】または【買注文】をクリックすると、 【新規注文】画面が表示されます。

| ◆ 新規注文(USD/JPY) ◆ □ ∨ 区 |                        |                      |              |                  |                                                  |             |                      |                               |   |
|-------------------------|------------------------|----------------------|--------------|------------------|--------------------------------------------------|-------------|----------------------|-------------------------------|---|
|                         | 成行                     | 通常/IF                | 時間指定         | 1                | осо                                              |             | ストリーミ                | >1)                           |   |
| ι                       | JSD/JPY ~              |                      |              |                  |                                                  |             |                      | 0.3                           | 3 |
| E                       | ₀₀<br>105. <b>88</b> 0 | азк<br>105. <b>8</b> | <b>8</b> 3   | 始値<br>高値<br>NYCL | ī: 106.02<br>ī: <mark>106.08</mark><br>.: 106.03 | 6<br>2<br>9 | 前日比:<br>安値:<br>Time: | -0.159<br>105.582<br>15:29:43 | 2 |
|                         |                        | 売                    | ~            |                  |                                                  | 両建な         | ı                    | ~                             |   |
|                         | Lot数                   | 1Lot ] 😂 1L          | ot=<br>1,000 |                  |                                                  |             |                      |                               |   |
|                         | 決済なし                   | 決済pips               |              | 決済DOM            | ١E                                               | 決済          | 育OCO                 |                               |   |
|                         |                        |                      |              |                  |                                                  | 不要          |                      | 確認画面                          | > |

- 2 上部の【通常/IF】をクリックし【通貨ペア】、【売買】、【両建】、【Lot数】、【期限】の各項目を設定します。 ※トリガー注文が適用されるのは【通常/IF】からの指値・逆指値
  - IF-DONE・IF-OCO発注のみとなります。 ※各項目をクリックすると、選択画面が表示されます。 【売買】、【両建】、【期限】は項目をクリックすることで表示が変更されます。

| 成行                | 通常/IF 時間指定                                             | Ê OCO                                       | ストリーミング                                      |  |  |  |  |
|-------------------|--------------------------------------------------------|---------------------------------------------|----------------------------------------------|--|--|--|--|
| USD/JPY ~         |                                                        |                                             | 0.3                                          |  |  |  |  |
| BD <b>1</b> 05.87 | ASKA<br>105.874                                        | 始値: 106.026<br>高値: 106.082<br>NYCL: 106.039 | 前日比: -0.168<br>安値: 105.582<br>Time: 15:29:59 |  |  |  |  |
|                   | 売 🗸                                                    | 両連                                          | なし 🗸                                         |  |  |  |  |
| Lot数              | 1 Lot 😂 1Lot=                                          | 期限                                          | 無期限」                                         |  |  |  |  |
|                   | <u>指值</u> ,<br>  <b>06.382</b> , <mark>令</mark><br>511 | FUJJ                                        |                                              |  |  |  |  |
| 決済なし              | 決済pips                                                 | 決済DONE 🥳                                    | 快済OCO                                        |  |  |  |  |
|                   |                                                        | □ 確認不要                                      | 注文確認画面 >                                     |  |  |  |  |

3【トリガー】にチェックを入れ、赤く表示された個所をクリックします。

| 成行    道                                    | 當/IF                                       | 時間指定      |                  | осо                                                       |          | ストリーミ                            | >1                         |             |
|--------------------------------------------|--------------------------------------------|-----------|------------------|-----------------------------------------------------------|----------|----------------------------------|----------------------------|-------------|
| USD/JPY ~                                  |                                            |           |                  |                                                           |          |                                  | о                          | .3          |
| BID<br>105.87 <sup>3</sup><br>Lot数<br>執行条件 | ASK<br>105.8<br>1Lot ♀ <sup>1⊥</sup><br>指值 | 76<br>••= | 始値<br>高値<br>NYCL | i: 106.026<br>i: 106.082<br>:: 106.039<br>扉<br>期限<br>トリガー | 可建な      | 前日比:<br>安値:<br>Time:<br>し<br>無期限 | -0.16<br>105.58<br>15:30:1 | 6<br>2<br>1 |
| レート <u>106</u><br>レート差                     | 5.382 , <del>©</del><br>509                |           |                  |                                                           |          |                                  |                            |             |
| 決済なし                                       | 決済pips                                     |           | 決済DOM            | IE                                                        | 決))<br>要 | ĝoco<br>注文i                      | 確認画面                       | >           |

4 レートの入力画面が表示されますので、任意のレートを入力して【OK】をクリックします。

| 成行    通                           | 常/IF                            | 時間指定         | :                | осо                                 |                                 | ストリーミ                | >1                            |          |         |
|-----------------------------------|---------------------------------|--------------|------------------|-------------------------------------|---------------------------------|----------------------|-------------------------------|----------|---------|
| USD/JPY ~                         |                                 |              |                  |                                     |                                 |                      | o.:                           | 3        |         |
| <sup>₀₀</sup> 105.87 <sup>3</sup> | <sup>азк</sup><br>105. <b>8</b> | 76           | 始値<br>高値<br>NYCL | ī: 106.0:<br>ī: 106.0;<br>.: 106.0; | 26  前<br>8 <mark>2</mark><br>39 | 前日比:<br>安値:<br>Time: | -0.166<br>105.582<br>15:30:21 | 6<br>2   |         |
| 売                                 |                                 | ~            |                  |                                     | 両建なし                            |                      | ~                             | )        |         |
| Lot数<br>執行条件<br>レート <b>106</b>    | 1Lot」                           | ot=<br>1,000 | •                | 期限 トリガー                             | 105<br>+1,000                   | .700                 | СК<br>0 +10                   | <b>3</b> | 見値<br>1 |
| レート左                              | 509<br>決済pips                   |              | 決済DOI            | NE                                  | 0000                            |                      |                               |          |         |
|                                   |                                 |              |                  | 🗌 確認                                | 8不要 (                           | 注文                   | 確認画面                          | >        |         |

5 【執行条件】をクリックし、「指値」、「逆指値」の中から選択します。ここでは「指値」をクリックします。 【レート】または【レート差】をクリックして入力し、【注文確認画面】ボタンをクリックします。 ※【確認不要】にチェックを入れておくと【注文確認画面】ボタンが【注文送信】ボタンとなり、 クリックすると注文されます。

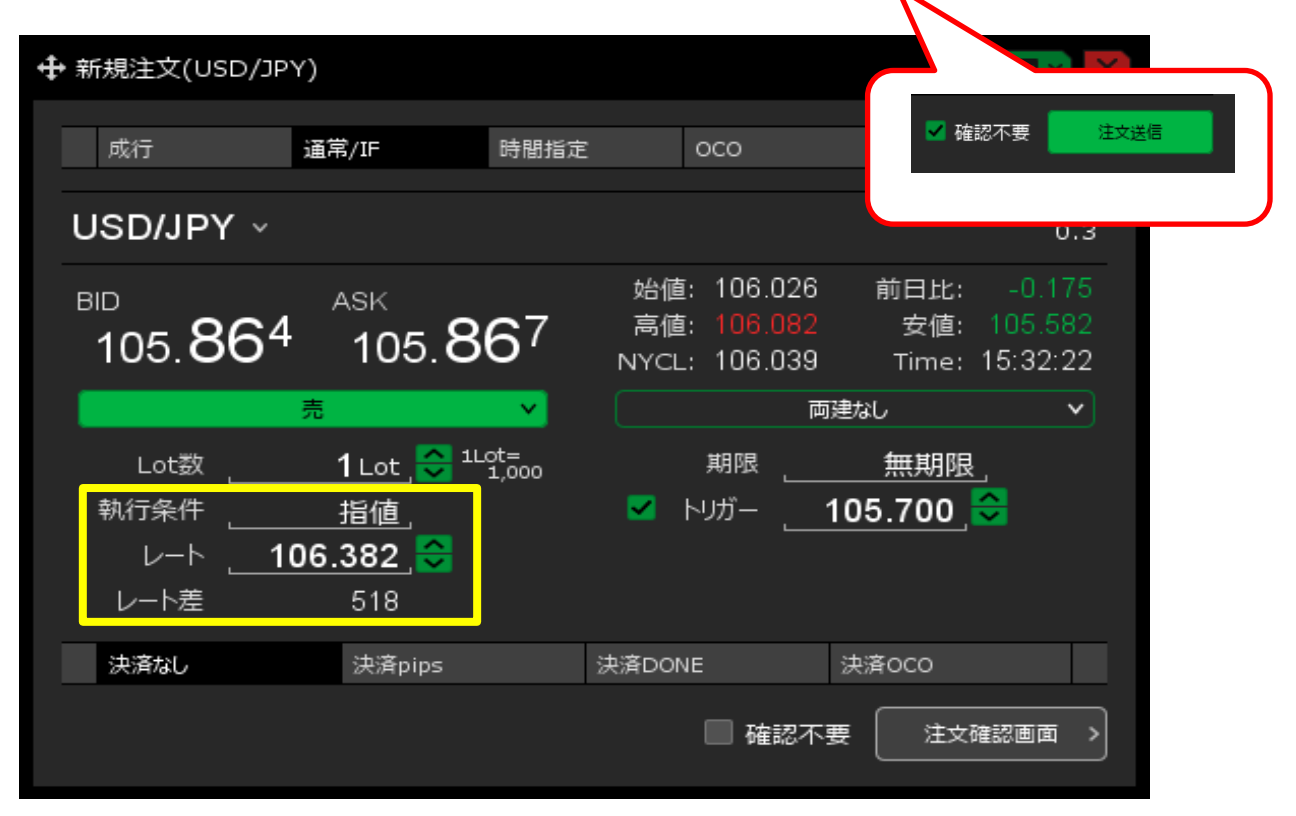

6 【注文確認】画面が表示されますので、注文内容を確認した後【注文送信】ボタンをクリックします。

| ╋ 新規注文(USE                                                | )/JPY)                                                                                            |                                                                            |       | * 💽 関                                         |
|-----------------------------------------------------------|---------------------------------------------------------------------------------------------------|----------------------------------------------------------------------------|-------|-----------------------------------------------|
| 成行                                                        | 注文確認                                                                                              |                                                                            |       | -=>/                                          |
| USD/JPY<br><sup>BID</sup><br>105.8<br>Lot数<br>執行条件<br>レート | 注文<br>道<br>道<br>道<br>よ<br>で<br>し<br>で<br>武<br>ア<br>買<br>建<br>数<br>ト<br>リ<br>ガ<br>一<br>、<br>期<br>限 | 通常<br>USD/JPY<br>売<br>両建なし<br>1 Lot<br>トリガー指値<br>105.700<br>106.382<br>無期限 |       | 0.3<br>2: -0.177<br>4: 105.582<br>e: 15:32:33 |
| レート差決済なし                                                  |                                                                                                   | 注文送信                                                                       | キャンセル | 注文確認画面 >                                      |

## 7 注文結果が表示されます。

| ♣ 新規注文(USD/JPY)                         |                                    |                                            | * 💽 🗙                                        |
|-----------------------------------------|------------------------------------|--------------------------------------------|----------------------------------------------|
| 成行                                      | 新規注文(通常/IF)の<br>注文履歴で注文・約5         | D送信が完了しました<br>を状況をご確認ください                  | ×<br> -ミング                                   |
| USD/JPY ~                               |                                    |                                            | 0.3                                          |
| <sup>вір</sup><br>105. <b>86</b> 1      | <sup>аѕк</sup><br>105. <b>86</b> 4 | 始値:106.026 前<br>高値:106.082<br>NYCL:106.039 | 前日比: -0.178<br>安値: 105.582<br>Time: 15:32:42 |
| 売                                       | ~                                  | 両建なし                                       | • • •                                        |
| Lot数<br>執行条件<br>レート <b>106.</b><br>レート差 | 1∟ot 、                             | 期限<br>✓ トリガー <b>105</b> .                  | 無期限」<br>.700 <mark>.</mark>                  |
| 決済なし                                    | 決済pips                             | 決済DONE 決済                                  | осо                                          |
|                                         |                                    | □ 確認不要 🌘                                   | 注文確認画面 >                                     |

## 8【注文一覧】に注文が表示されました。

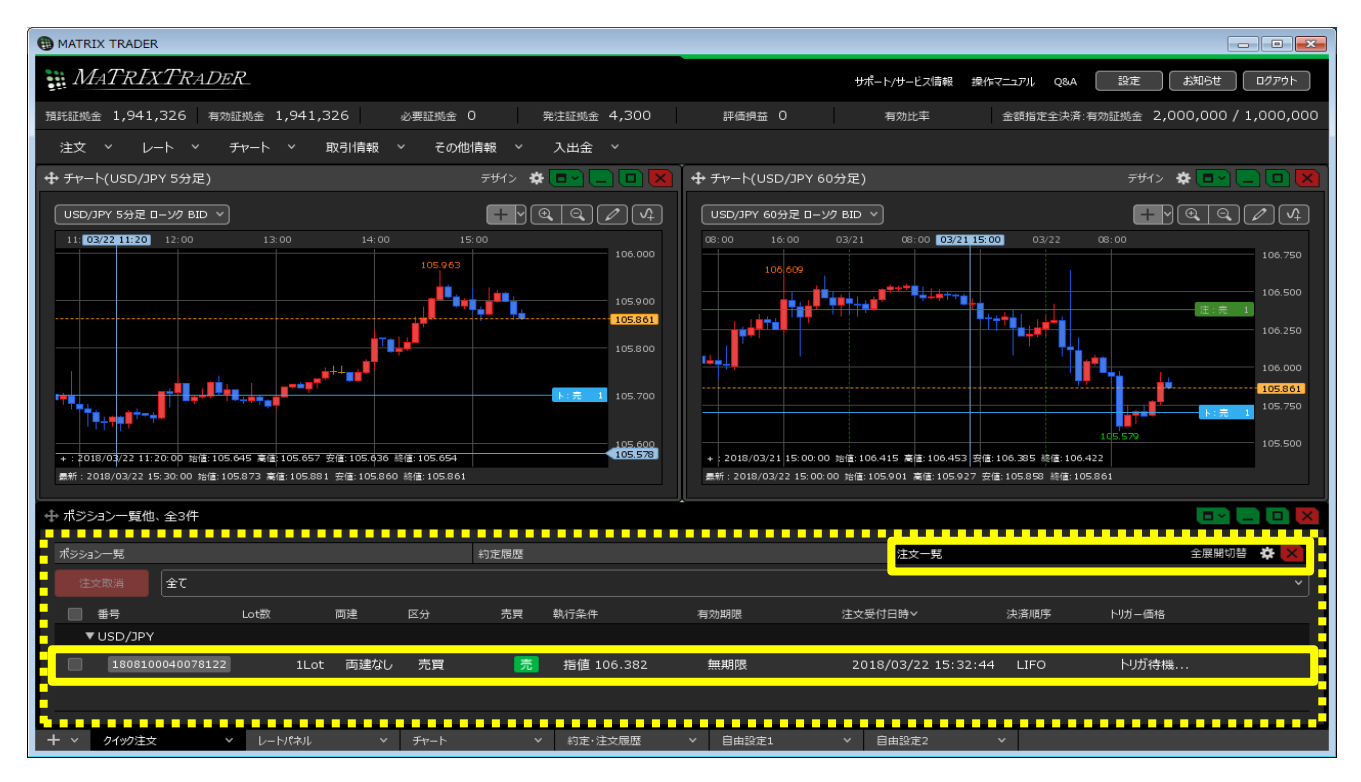